## Steps to Install GlassFish Server & NetBeans 7.3.1 on Ubuntu Linux 12.04/12.10/13.04

1. Ubuntu Linux will need to install Oracle JDK 7 not OpenJDK7. Oracle JDK 7 can be set up on Ubuntu with the following 3 commands (on your desktop or laptop:

sudo add-apt-repository ppa:webupd8team/java sudo apt-get update sudo apt-get install oracle-java7-installer

- 2. Go to the NetBeans home page at www.netbeans.org
- 3. Select *NetBeans IDE* tab near the top.
- 4. Click the orange *Download* button near the top of the next page.
- 5. Download the *Java EE* bundle for Linux.
- 6. In a terminal, navigate to the directory where the shell script was download and execute it with the command *sh*./*netbeans7-7.3.1-javaee-linux.sh*
- 7. Make sure GlassFish server is selected and that a JRE is automatically detected. Click next.
- 8. Select the agreement terms for both products and for JUnit.
- 9. Choose the location to install both the GF server and the IDE, and then install them both.
- 10. GlassFish server should automatically configure itself, register itself in the IDE, and provide you with a default domain. You can check that it is registered in NetBeans by going to Tools > Servers.